## USER MANUAL FOR FILLING UP OF THE ONLINE APPLICATION FORM OF NTS EXAMINATION, 2016-2017

## Important Points :

- Open the Computer with internet facility.
- Go to any browser
- Type www.scertodisha.nic.in
- Click on NTS / NMMS
- The following page will be displayed

| DIRECTORATE OF TEACHER EDUCATION AND SCERT |
|--------------------------------------------|
| BHUBANESWAR, ODISHA                        |

| Home DEO LOGIN               |                                      |  |  |  |  |  |  |
|------------------------------|--------------------------------------|--|--|--|--|--|--|
| NTS/NMMS EXAMINATION 2016-17 |                                      |  |  |  |  |  |  |
| Advertisement                | Apply Online                         |  |  |  |  |  |  |
| Guideline for NTS(Odia)      | Candidates Login(For DownLoad form ) |  |  |  |  |  |  |
| Guideline for NMM S(Odia)    |                                      |  |  |  |  |  |  |
| Guideline for NTS(English)   |                                      |  |  |  |  |  |  |
| Guideline for NMMS(English)  |                                      |  |  |  |  |  |  |

- **Download Instruction Manual :** see the instruction page for filling up of Online Application Form
- **Apply Online :** The Online Application Form will be displayed.
- Download Application Form : After filling up of the Online Application Form you can download your Application Form.
- **Forgot Application No. :** If you not kept your Application Form for future reference, then you can click on this option.

## How to fill up Online Application Form :

| NMMS/NTS EXAMINATION, 2016-2017                                               |                                   |                                                                     |   |             |                                      |    |       |  |          |  |  |
|-------------------------------------------------------------------------------|-----------------------------------|---------------------------------------------------------------------|---|-------------|--------------------------------------|----|-------|--|----------|--|--|
|                                                                               |                                   |                                                                     |   |             |                                      |    |       |  |          |  |  |
| SELECT EXAMINATION FOR * STATE LEVEL NATIONAL TALENT SEARCH EXAMINATION (NTS) |                                   |                                                                     |   |             |                                      |    |       |  |          |  |  |
| 1.                                                                            | Name of the Candidate *           | -Select-<br>NATIONAL MEANS-CUM-MERIT SCHOLARSHIP EXAMINATION (NMMS) |   |             |                                      |    |       |  |          |  |  |
| 2.                                                                            | Name of the Father *              | STATE LEVEL NATIONAL TALENT SEARCH EXAMINATION (NTS)                |   |             |                                      |    |       |  |          |  |  |
| 3. Name of the Mother *                                                       |                                   |                                                                     |   |             |                                      |    |       |  |          |  |  |
| 4.                                                                            | Sex *                             | ©Male ©Female                                                       |   | 5. I        | Date of Birth *                      |    |       |  |          |  |  |
| 6.                                                                            | Adhar No.                         |                                                                     |   |             |                                      |    |       |  |          |  |  |
| 7.                                                                            | Area in which candidate Resides * | -Select                                                             |   |             | *                                    |    |       |  |          |  |  |
| 8.                                                                            | Caste Category *                  | -Select- 👻                                                          | 9 | 9. <b>(</b> | Disability Status of the Candidate * |    |       |  | -Select- |  |  |
| 10 Postal Address for Correspondence                                          |                                   |                                                                     |   |             |                                      |    |       |  |          |  |  |
| А.                                                                            | At *                              |                                                                     | В |             | PO *                                 |    |       |  |          |  |  |
| C.                                                                            | District * -Se                    | elect-                                                              | D |             | Pin *                                |    |       |  |          |  |  |
| 11. Name and Adress of the Institution in which studying at Class X level     |                                   |                                                                     |   |             |                                      |    |       |  |          |  |  |
| А.                                                                            | School Name *                     |                                                                     |   |             |                                      |    |       |  |          |  |  |
| в.                                                                            | School Address *                  |                                                                     |   |             |                                      |    |       |  |          |  |  |
| C.                                                                            | School District * -Se             | elect-                                                              |   |             |                                      | D. | Pin * |  |          |  |  |

ALL THE \* MARK FIELDS ARE COMPULSORY

Select Examination for : Select NTS (for Class X students only).

- 1. Name of the Candidate : Type your name in Capital Letter
- 2. Name of the Father : Type your Father's name
- 3. Name of the Mother : Type your Mother's name
- 4. Sex : Choose Male or Female
- 5. Date of Birth : Select your Date of birth (DD / MM / YYYY)
- 6. Aadhaar Number : Type your Aadhaar number
- 7. Area in which candidate resides : Select Rural or Urban
- 8. Caste Category : Select General or SC or ST or OBC / SEBC
- 9. Disability Status of the Candidate : Select Orthopedic or Hearing Impaired or Visually Impaired or None
- **10. Postal Address for Correspondence :** Type At :....., PO....., Select your District from the menu, Type Pin :......
- 11. Name and Address of the Institution in which studying at Class X level : (A) Type your School Name (B) Type your School Address (C) Choose your district in which school is located (D) Type the Pin Code of the School

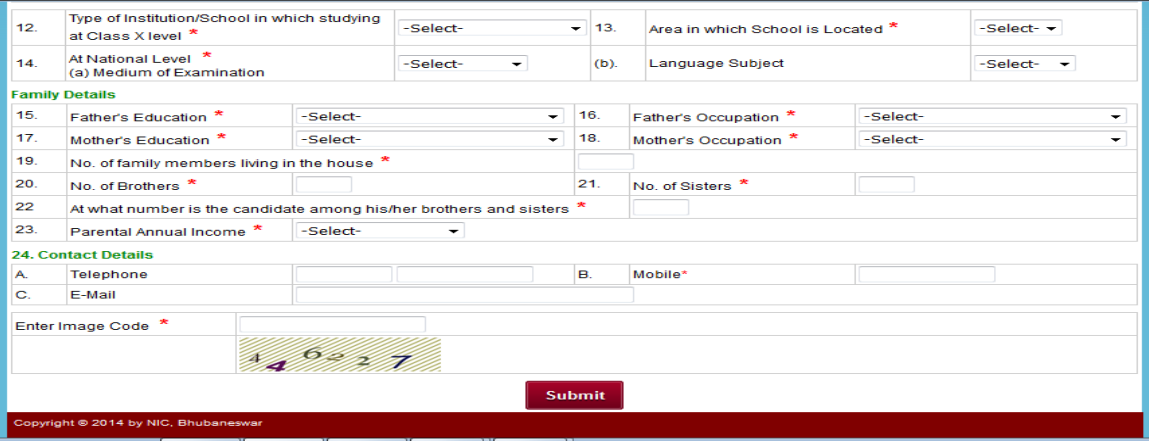

- **12.** Type of Institution in which studying at Class X level : Choose Government *or* Government Aided *or* Private Aided *or* Private Unaided
- **13.** Area in which school is located : Choose Rural or Urban
- 14. At the National Level (a) Medium of Examination: Choose English orOdia (b) Language Subject : Choose English or Hindi
- 15. Father's Education : Choose Up to Primary or Upper Primary or Secondary or Senior Secondary or Graduation or Post Graduation or Doctorate or Professional Degree or Any other
- 16. Father's Occupation : Choose Professional, Technical and Related Worker or Administrative, Executive and Managerial Worker or Clerical and Related Worker or Sales / Service Worker or Farmer, Fisherman and related worker or Production and Related Worker, Transport or Operators and Labourer worker or Not employed
- Mother's Education : Choose Up to Primary or Upper Primary or Secondary or Senior Secondary or Graduation or Post Graduation or Doctorate or Professional Degree or Any other

- 18. Mother's Occupation : Choose Professional, Technical and Related Worker or Administrative, Executive and Managerial Worker or Clerical and Related Worker or Sales / Service Worker or Farmer, Fisherman and related worker or Production and Related Worker, Transport or Operators and Labourer worker or Not employed
- **19. No. of family members living in the house :** Type your total number of family members in the column
- 20. No. of Brothers : Type how many number of brothers you have
- **21**. **No. of Sisters :** Type how many number of sisters you have
- 22. At what number is the candidate among his/her brothers and sisters: Type in which number you are coming
- 23. Parental Annual Income : Select Annapurna or Antodaya or BPL or Mo Kudia or Upto 50000 or 50001 to 100000 or 200001 to 250000 or 250001 to 500000 or Above 500000
- 24. Contact Details : (A) Type your Telephone No. for example 0674 2222222 (B) Type your Mobile No. (C) Type your E-mail ID
- **25.** Enter Image Code : Type the exact Image Code which is displayed in your screen.

After filling up of all the points in the Online Application Form, **click on SUBMIT**. After clicking on submit, it will ask "**Are you sure to Submit the Form**". Click on **OK**. After that the following will be displayed.

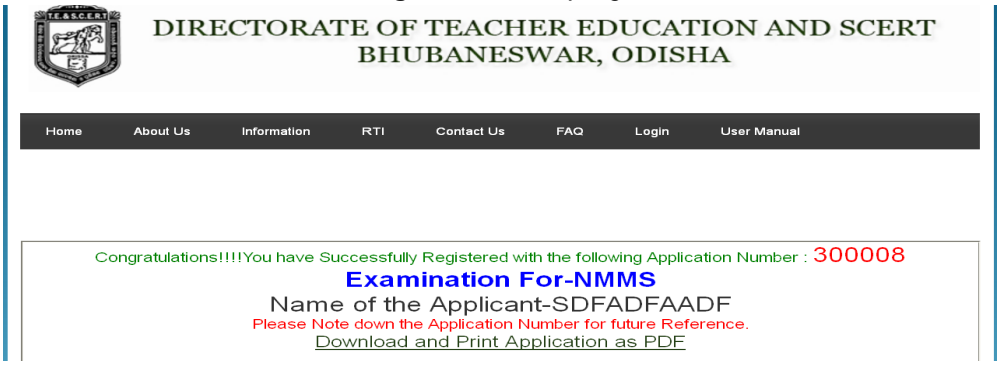

Note down your Application Form No. for example : 200008

**CLICK ON DOWNLOAD AND PRINT APPLICATION AS PDF** to take the Printout of the Online Application Form which you have filled up.

## After taking the Printout :

- Paste one recent Passport size photograph
- Attach Caste Certificate
- Attach PH Certificate
- Attach Mark sheet of Class IX Annual exam
- Submit the same in your school.
- The same will be forwarded by the concerned Principal / Headmaster to the concerned District Education Officer.